#### www.citihandlowy.pl Bank Handlowy w Warszawie S.A.

# citi handlowy®

CitiDirect® Payment Approval Quick Reference Guide

Getting started

**Getting Ready** 

Approve Payments

**Reject Payments** 

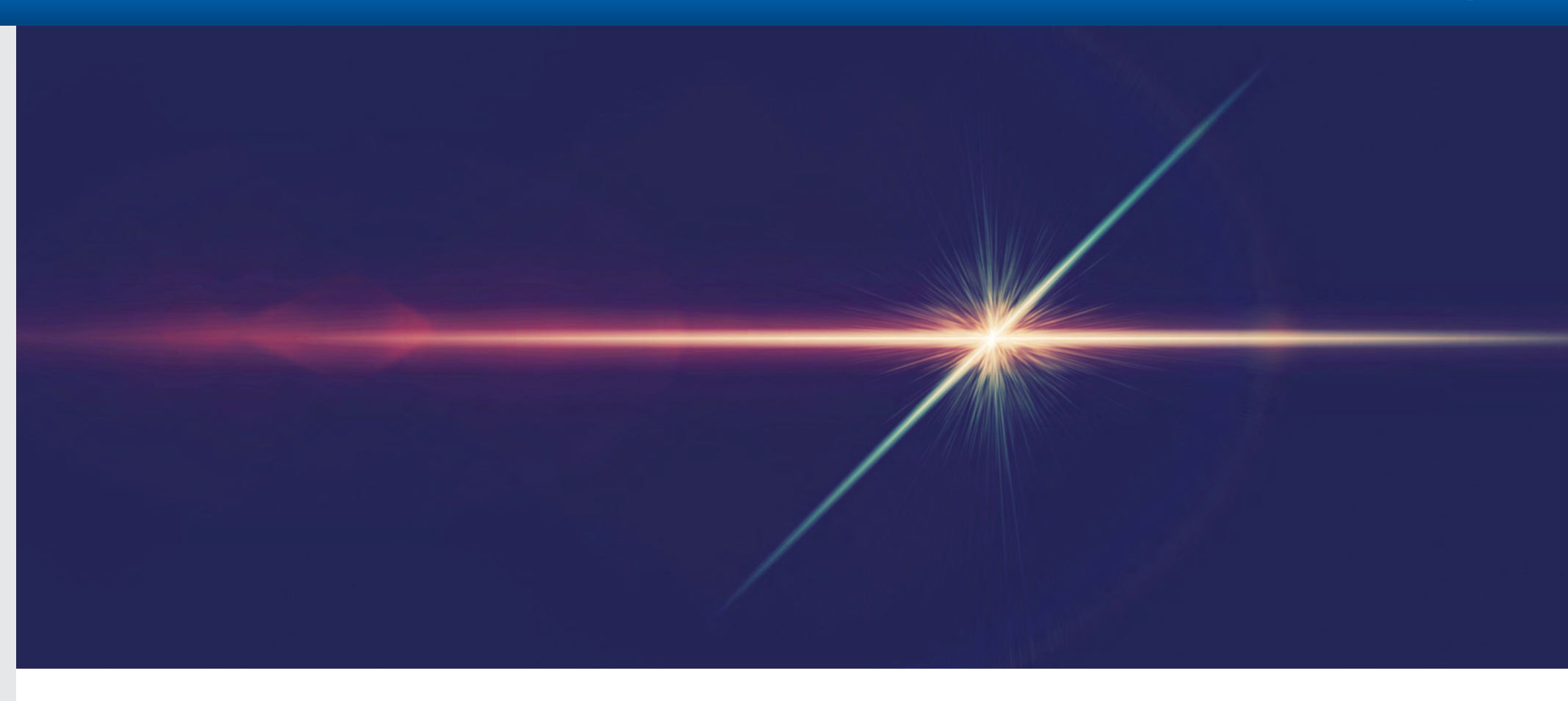

This Quick Reference Guide will help you navigate the Payment Approval menu in the new CitiDirect platform.

To get started, please click on

Approvals

If this option is not visible to you, please contact CitiDirect Technical Support Representative or Security Administrator for assistance.

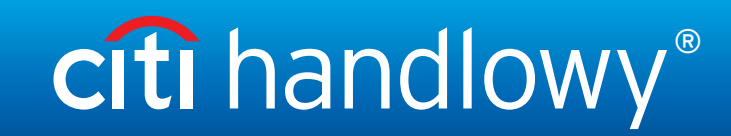

### CitiDirect® Payment Approval Quick Reference Guide

**Getting started** 

**Getting Ready** 

**Approve Payments** 

**Reject Payments** 

## Getting Ready to Authorize and/or Release Payments

From the Approvals page you will be able to authorize and/or release payments. Depending on the settings for your company, when you authorize a payment, it may be sent directly to Citi Handlowy for processing. Or it may be held until it is released by someone with the entitlement to release payments.

When you release a payment, it will be sent to Citi Handlowy for processing. Your ability to authorize and/or release payments depend on your entitlements in CitiDirect, and as managed by your Security Administrator.

On this page you can also filter, print and export the list of pending payments.

| Approvals             |          |                  |             |              |            |               |                 |         |
|-----------------------|----------|------------------|-------------|--------------|------------|---------------|-----------------|---------|
| Authorize Payme       | nts      | Release Payments |             |              |            |               |                 |         |
| Showing 1-20 of 585 A | oprovals |                  |             |              | ⊖ P        | rint 🛃 Export | <b>T</b> Filter | 112     |
| Value Date 🔨          | Currency | Amount           | Beneficiary | Transaction  | Account Nu | Account Name  |                 | Actions |
| 07/14/2020            | e twd    | 26,00            | BENENAME    | BKT2DO2      | 5022204019 | XXX XXXXX     |                 |         |
| 07/15/2020            |          | 154,00           | SG BENE NA  | IND-FFIL-CP3 | 8429006    | XXXXX - 84    |                 |         |

# citi handlowy®

## CitiDirect® Payment Approval Quick Reference Guide

#### **Getting started**

**Getting Ready** 

**Approve Payments** 

**Reject Payments** 

# Approving Individual Payments

You can hover your cursor over a payment, three buttons appear. These will allow you to get additional details on the payment, allow you to reject, or allow you to approve the payment.

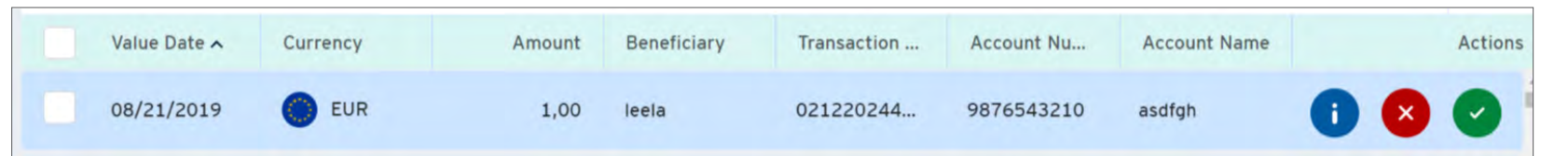

When you select to view the payment details they will be presented on screen to access all details as shown on the right.

And it provides you the option to **REJECT** or **APPROVE** the payment.

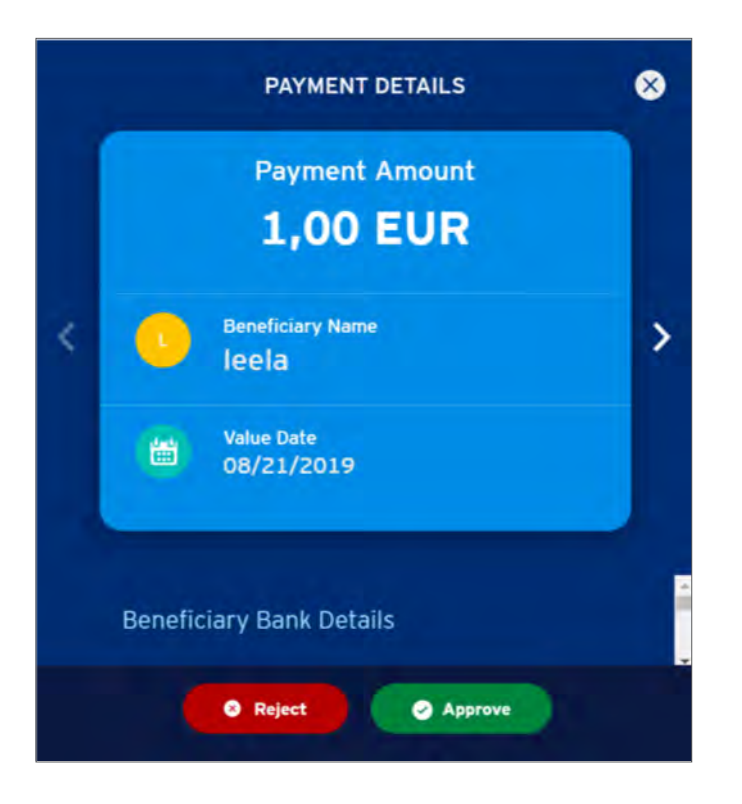

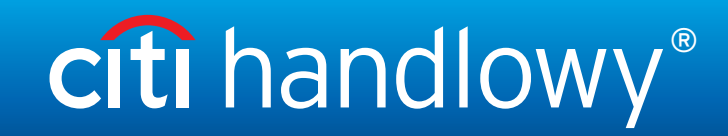

### CitiDirect® Payment Approval Quick Reference Guide

#### **Getting started**

Getting Ready

**Approve Payments** 

**Reject Payments** 

## Approving Multiple Payments

You can approve multiple payments at once by selecting the check boxes at each row you wish to approve. On screen you will be prompted to **REJECT** or **APPROVE** the payments.

| Ξ | Value Date 木 | Currency | Amount | Beneficiar | y Transaction             | Account Nu | Account Name |         | Actions |
|---|--------------|----------|--------|------------|---------------------------|------------|--------------|---------|---------|
| • | 08/21/2019   | EUR      | 1,00   | leela      | 021220244                 | 987654321  | 0 asdfgh     |         |         |
| • | 08/21/2019   | USD      | 123,00 | NAME       | TEST65657                 | 85749713   | Testing      |         |         |
|   | 08/21/2019   | O EUR    | 🛛 Uns  | select All | 2 Payments Selected of 55 | •          | ⊗ Reject     | Approve |         |

#### Continued...

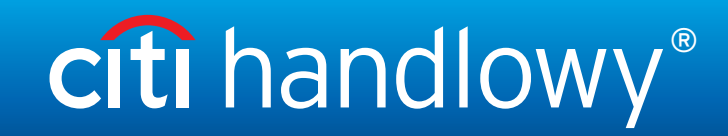

## CitiDirect® Payment Approval Quick Reference Guide

**Getting started** 

Getting Ready

Approve Payments

**Reject Payments** 

## Approving Payments

When you chose to approve a single or multiple payments, you will be presented a message to confirm your approval.

| Confirm Approval                                                                | Confirm Approval                                                    |
|---------------------------------------------------------------------------------|---------------------------------------------------------------------|
| Are you sure you want to <b>approve the below payment</b> ?<br>leela - EUR 1,00 | Are you sure you want to <b>approve the 2 selected</b><br>payments? |
| Yes                                                                             | ⊘ Yes                                                               |
| View Details                                                                    | Νο                                                                  |

# citi handlowy®

### CitiDirect® Payment Approval Quick Reference Guide

**Getting started** 

**Getting Ready** 

**Approve Payments** 

**Reject Payments** 

# Rejecting Payments

When you chose to reject a single or multiple payments, you will be presented a message to confirm your rejection.

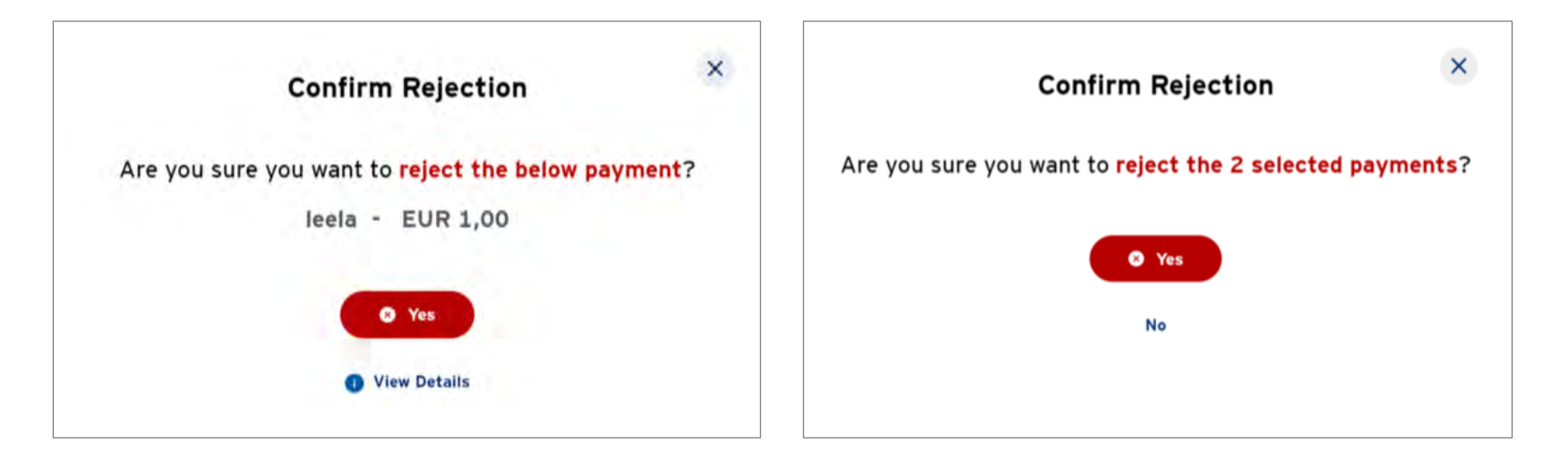

This advertising material is for information purposes only and does not constitute an offer in the meaning of article 66 of the Civil Code. Citi and Citi Handlowy are registered trademarks of Citigroup Inc., used under license. Citigroup Inc. and its subsidiaries are also entitled to rights to certain other trademarks contained herein. Bank Handlowy w Warszawie S.A. with its registered office in Warsaw at ul. Senatorska 16, 00-923 Warszawa, entered in the Register of Entrepreneurs of the National Court Register by the District Court for the capital city of Warsaw in Warsaw, 12th Commercial Division of the National Court Register, under KRS No. 000 000 1538; NIP 526-030-02-91; the share capital is PLN 522,638,400, fully paid-up.